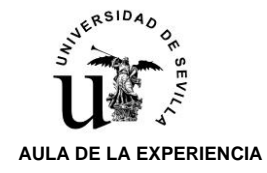

## **AUTOREGISTRO** UVUS ALUMNOS DE NUEVO INGRESO

Finalizado el plazo de **SOLICITUD DE ADMISIÓN** al Aula de la Experiencia, y de acuerdo a los plazos indicados en el calendario que puede consultar en este mismo apartado, la Secretaría del Aula <u>comunicará a todos los alumnos **mediante email**, si han obtenido, o no, plaza para este curso académico, una vez aplicado los <u>criterios de prioridad (\*)</u>:</u>

- 1) Jubilación y Clases Pasivas (pensión o extracto bancario)
- 2) Prejubilación (documentación que lo acredite)
- 3) Trabajo no remunerado (desempleado INEM y/o tareas del hogar (declaración responsable)
- 4) Situación laboral activa (nómina/ingresos)

(\*) Es imprescindible para gozar de la prioridad correspondiente haber aportado la documentación justificativa que la acredite.

En el caso de que los solicitantes pertenecientes a una de las situaciones anteriores no pudieran ser admitidos en su totalidad, <u>se tendrá en cuenta la prioridad de fecha y hora de formalización de</u> <u>su solicitud</u> para la provisión de plazas aún disponibles.

| GESTIÓN  |                                                                                                    | FECHA                              |
|----------|----------------------------------------------------------------------------------------------------|------------------------------------|
|          | <b>PLAZO</b><br>(Exclusivamente por la PÁGINA WEB)                                                                     | 4 de julio al 4 de septiembre 2022 |
| ADMISIÓN | Comunicación al interesado/a de la<br>ADMISIÓN o DENEGACIÓN de su solicitud<br>(Exclusivamente por correo electrónico) | Entre el 5 y el 9 septiembre 2022  |

Los alumnos que finalmente hayan sido admitido deberán proceder a <u>la obtención de su UVUS</u> mediante la aplicación de <u>AUTOREGISTRO</u>, una vez que desde la Secretaría del Aula se les comunique, por correo electrónico, que pueden proceder a realizar dicho trámite,

Este paso es imprescindible para poder formalizar la matrícula en el Aula de la Experiencia, dado que para acceder a la aplicación de **AUTOMATRÍCULA** debe disponer del UVUS y su correspondiente contraseña.

### PASOS A SEGUIR AUTOREGISTRO UVUS

Una vez que por parte de la Secretaría del Aula de la Experiencia se le comunique que puede proceder a obtener su UVUS/CONTRASEÑA, el alumno de nuevo ingreso deberá acceder a la aplicación de <u>AUTOREGISTRO</u>, mediante el siguiente enlace:

#### https://gid.us.es/auto-registro/

El alumno deberá rellenar todos los campos que se le piden en el siguiente formulario, teniendo en cuenta las consideraciones que se le ofrecen a continuación:

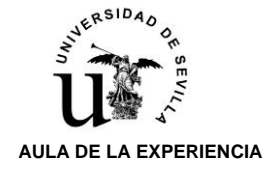

https://gid

# PASOS A SEGUIR AUTOREGISTRO UVUS ALUMNOS DE NUEVO INGRESO Curso académico 2022/23

| es/auto-registro/ |                                                                                                    |
|-------------------|----------------------------------------------------------------------------------------------------|
|                   |                                                                                                    |
|                   | ① Cómo completar este formulario                                                                                                    |
|                   | Tipo de documento:                                                                                                    |
|                   | DNI (8 dígitos, sin letra, rellenando con 0 a la izqda.: 999999999) v                                                                                                    |
|                   | Número de documento:                                                                                                    |
|                   | Introduzca el Número de Documento                                                                                                    |
|                   | Correo Externo:                                                                                                    |
|                   | Introduzca el correo externo                                                                                                    |
|                   | Repetir Correo Externo:                                                                                                    |
|                   | Introduzca de nuevo el correo externo                                                                                                    |
|                   | Fecha de Nacimiento:                                                                                                    |
|                   | dd/mm/aaaa                                                                                                    |
|                   | Contraseña:                                                                                                    |
|                   | •••••                                                                                                    |
|                   | Repita la contraseña:                                                                                                    |
|                   | Repita la contraseña                                                                                                    |
|                   | Crear UVUS                                                                                                    |
|                   | Información                                                                                                    |
|                   | Se va a crear un Usuario Virtual de la Universidad de Sevilla (UVUS). Para ello,<br>los datos introducidos deberán coincidir con los registrados previamente por<br>parte de la universidad. Si tiene alguna incidencia durante el proceso, puede<br>ponerse en contacto con el Servicio de Atención a Usuarios (https://sos.us.es)<br>preferentemente enviando un correo a sos@us.es con toda la información<br>sobre su incidencia. |
|                   |                                                                                                    |

- 1) TIPO DE DOCUMENTO: desplegable que le permitirá elegir el tipo de documento que le identifica (DNI, Pasaporte, o NIE), y que debe coincidir con el que realizó su solicitud de admisión al Aula. Debe prestar atención al formato solicitado por el formulario:
- 2) NUMERO DE DOCUMENTO: debe indicar el numero de documento acorde al tipo seleccionado en el campo anterior, teniendo presente la siguientes indicaciones relativas al formato:
  - DNI: <u>8 caracteres numéricos, SIN LETRA</u>. En el caso de que su DNI no tenga los 8 dígitos, deberá rellenar, por la izquierda con tantos 0 (cero) como sea necesario.
  - PASAPORTE: secuencia de caracteres o dígitos.
  - **NIE:** <u>debe ajustarse al formato X-7777777-Y</u>. Donde, X e Y son letras y 7 se corresponden con los siete caracteres numéricos obligatorios.

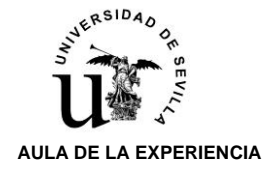

- 3) CORREO EXTERNO Y REPETIR CORREO EXTERNO: debe indicar, en ambas casillas, el correo electrónico que indicó a la hora de realizar su SOLICITUD DE ADMISIÓN al Aula de la Experiencia.
- 4) FECHA DE NACIMIENTO: debe indicar la <u>fecha de nacimiento que figura en el</u> <u>DNI/Pasaporte/NIE, con el que formalizó su SOLICITUD DE ADMISIÓN</u> al Aula de la Experiencia. El formato obligatorio es:
  - o dd/mm/aaaa (día/mes/año)
- 5) CONTRASEÑA Y REPETIR CONTRASEÑA: debe elegir una contraseña que se ajuste a las directrices especificadas en la Política de Claves de la Universidad de Sevilla:
  - <u>12 caracteres mínimos</u> de longitud.
  - <u>Al menos 4 deben ser caracteres alfabéticos</u>, y al menos, de esos 4 caracteres alfabéticos, <u>2 deben ser mayúsculas</u>.
  - o <u>Al menos 2 caracteres numéricos</u>.
  - No podrá contener:
    - Número de documento del alumno.
    - Nombre o apellidos del alumno.

Una vez cumplimentados **TODOS LOS CAMPOS**, pulsará sobre el botón **Crear UVUS**. El formulario comprobará que todos los campos han sido cumplimentados de acuerdo a las indicaciones de formato establecida, y que los datos introducidos coinciden con los aportado en la SOLICITUD DE ADMISIÓN.

En el caso de que algún dato introducido no coincida, o no haya rellenado algún campo, el formulario le indicará mediante una advertencia el apartado que debe rellenar o rectificar.

Si todos los datos son correctos la aplicación procederá a la creación del UVUS y a la grabación de la CONTRASEÑA indicada.

# El UVUS se le comunicará al correo electrónico que ha introducido en el formulario de AUTOREGISTRO, y que debe coincidir con el indicado en la SOLICITUD DE ADMISIÓN.

**Nota:** es importante que rellene este formulario con sumo cuidado, ya que el UVUS <u>solo podrá</u> <u>solicitarse en una ocasión</u>.

Finalmente recordarle que posteriormente, y en el plazo establecido al efecto (del 14 al 22 de septiembre), deberá formalizar su matrícula en el Aula de la Experiencia, mediante la aplicación de **AUTOMATRÍCULA,** a la que podrá acceder utilizando su UVUS/CONTRASEÑA.